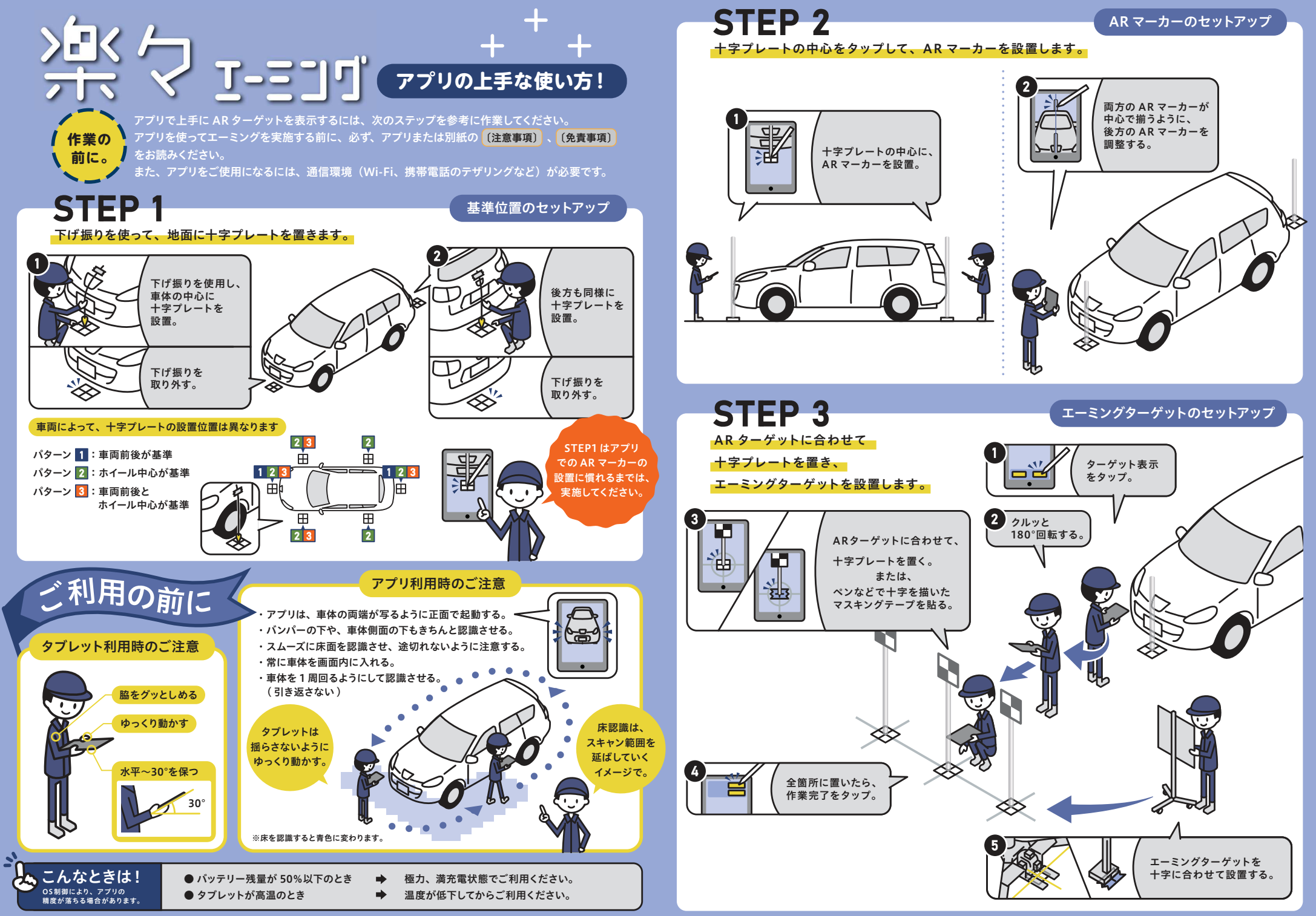

2022.08 CMC CORPORATION